Get your Cash Instalment Plan application status instantly

Step 1 Log on to HSBC HK App

Select the card you want to cash out with

Tap "View more"

Select "Create or view Cash Instalment Plan"

Tap "Get started" after reading the application steps

Step 2 Check the amount of money you can cash out

Check the amount and offers available, then tap "Apply now"

Scroll down to read the "Key Facts Statement" and tap "Continue"

Scroll down to read the "Product Terms and Conditions" and tap "Continue"

Step 3 Select your repayment plan

Enter the amount you want

Select your repayment plan and read the details

Check your monthly handling fees

Then tap "Continue"

Select your receiving account, then tap "Continue"

Almost there!

Just answer a few simple questions before getting your application status

For more information about the questions, tap on the (?) sign to learn more

Tap "Continue"

After confirming your application details, you'll get the application status INSTANTLY

To borrow or not to borrow? Borrow only if you can repay!

Apple and the Apple logo are trademarks of Apple Inc., registered in the US and other countries. App Store is a service mark of Apple Inc.

Google Play and the Google Play logo are trademarks of Google LLC. Android is a trademark of Google LLC.

Issued by The Hongkong and Shanghai Banking Corporation Limited